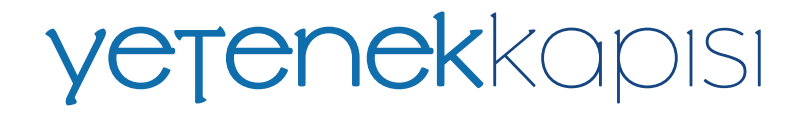

#### İŞVERENLERİN **YETENEK HER YERDE** BÖLGESEL KARİYER FUARLARI'NA KATILIM SÜRECİNDE TAKİP ETMESİ GEREKEN ADIMLAR

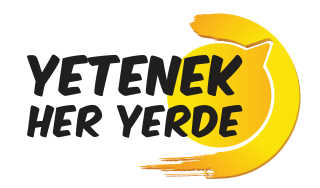

yetenekkapisi.org **y** in **o** f @yetenekapisi - yetenekheryerde

### С ТАКVІ́МІ́ INCELE

**"Yetenek Her Yerde"** fuar takvimini inceleyip katılmak istediğiniz fuar/fuarların ev sahibi üniversiteleri ile iletişime geçiniz.

\*Etkinlik takvimini <u>cbiko.gov.tr</u> adresi üzerinden inceleyebilirsiniz.

#### G→ SISTEME GIRIŞ YAP

Katılacağınız fuara/fuarlara karar verdikten sonra **www.yetenekkapisi.org** adresinden "İşveren" hesabınız ile giriş yapınız.

\*İşveren hesabınız bulunmuyorsa, <u>buraya</u> <u>tıklayarak</u> hesabınızı oluşturunuz.

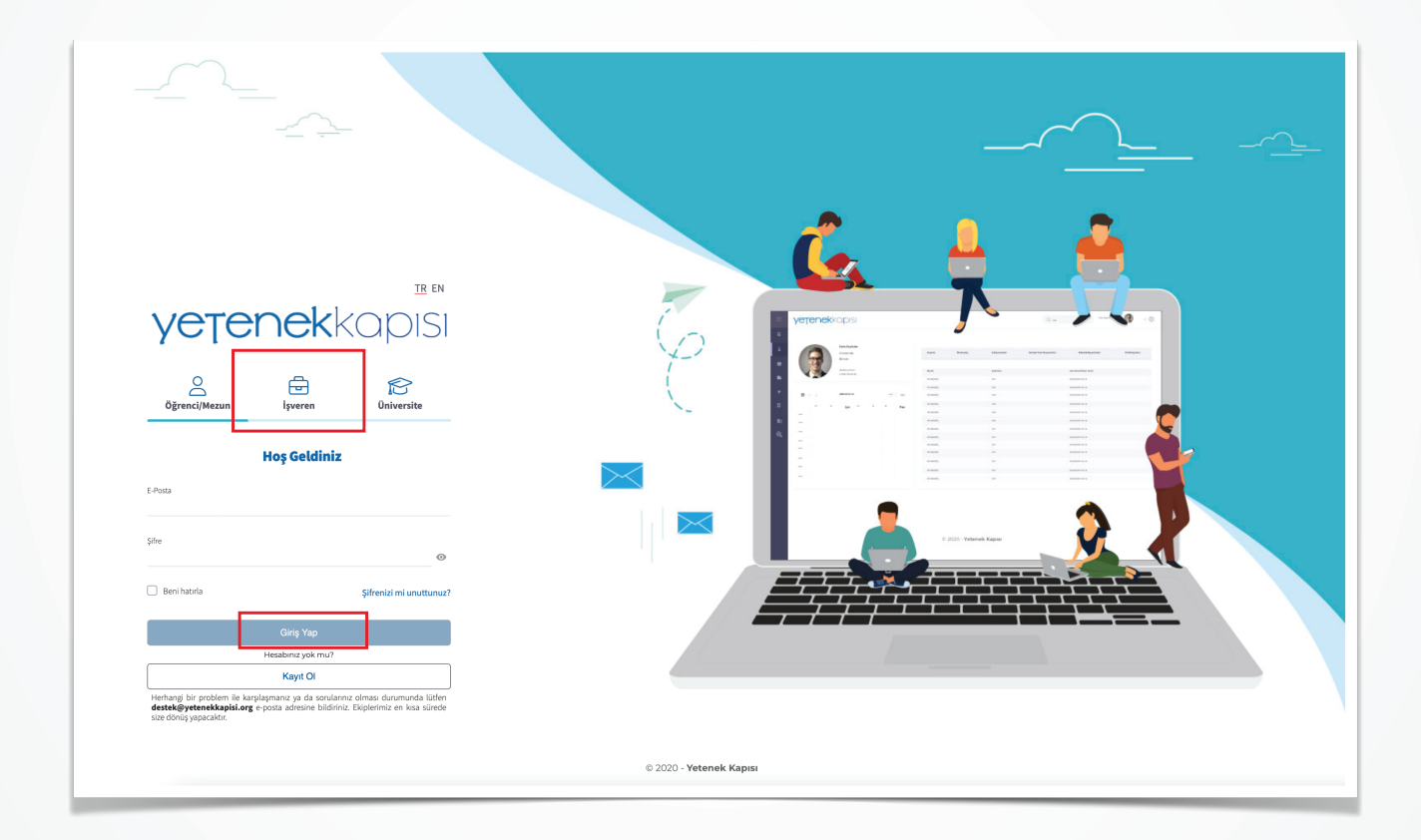

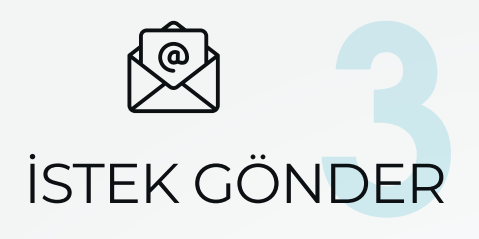

Katılımcı/sponsor işveren olarak fuara/fuarlara katılmak isterseniz öncelikle sol menüde yer alan **"Üniversite Bağlantıları"** başlığından ev sahibi veya paydaş üniversitelere bağlantı isteği gönderiniz.

#### H ILETIŞİME GEÇ

Bağlantı isteği gönderdiğiniz üniversiteler ile gerekli durumlarda telefon/e-posta yoluyla iletişime geçerek isteğinizi onaylamalarını talep ediniz.

| ≡                                     | yetenek                                                              | Kapisi                                                                                                    |                                                                                  |  |  |  |  |  |  |
|---------------------------------------|----------------------------------------------------------------------|----------------------------------------------------------------------------------------------------|----------------------------------------------------------------------------------|--|--|--|--|--|--|
| 🏠 Ana sayfa                           |                                                                      |                                                                                                    |                                                                                  |  |  |  |  |  |  |
| 🏦 Üniversite Bağlantıları             | ÜNİVERSİTE SEÇİM                                                     | liz                                                                                                    |                                                                                  |  |  |  |  |  |  |
| 🖶 lş/Staj İlanları                    | Üniversiteler                                                        | * Bağlantı kurmak istediğiniz üniversiteleri seçiniz. Üniversitelere iş ilanı ve etkinlik ilanı yayınlama isteği gönderebilmeniz i | çin öncelikle bağlantı kurma isteği göndererek onay almış olmanız gerekmektedir. |  |  |  |  |  |  |
| 🗒 Etkinlikler                         | $\backslash$                                                         | Ulke<br>Ulke Seçiniz                                                                                                    |                                                                                  |  |  |  |  |  |  |
| 🌐 Kariyer Fuarları                    | $\backslash$                                                         | Şehir                                                                                                    |                                                                                  |  |  |  |  |  |  |
| 🚊 İşveren Profili                     |                                                                      | Şehir Seçiniz                                                                                                    | ~                                                                                |  |  |  |  |  |  |
| <sup>202</sup> İsveren Calısanları    | Ülke ve şehre göre filtreleme yaparak üniversiteleri seçebilirsiniz. |                                                                                                    |                                                                                  |  |  |  |  |  |  |
| <ul> <li>Arcici Aniferiari</li> </ul> | く                                                                    | Ara Q                                                                                                    | Seçim yapmadınız                                                                 |  |  |  |  |  |  |
|                                       |                                                                      | ΤῦΜῦΝῦ SEÇ                                                                                                    |                                                                                  |  |  |  |  |  |  |
|                                       |                                                                      | ABDULLAH GÜL ÜNİVERSİTESİ                                                                                                    |                                                                                  |  |  |  |  |  |  |
|                                       |                                                                      | ACIBADEM MEHMET ALİ AYDINLAR ÜNİVERSİTESİ                                                                                          |                                                                                  |  |  |  |  |  |  |
|                                       |                                                                      | ADANA ALPARSLAN TÜRKEŞ BİLİM VE TEKNOLOJİ ÜNİVERSİTESİ                                                                             |                                                                                  |  |  |  |  |  |  |
|                                       |                                                                      | ADIYAMAN ÜNİVERSİTESİ                                                                                                    | Kayıt bulunamadı                                                                 |  |  |  |  |  |  |
|                                       |                                                                      | AFYONKARAHİSAR SAĞLIK BİLİMLERİ ÜNİVERSİTESİ                                                                                       |                                                                                  |  |  |  |  |  |  |
|                                       |                                                                      | AFYON KOCATEPE ÜNİVERSİTESİ                                                                                                    |                                                                                  |  |  |  |  |  |  |
|                                       |                                                                      | AĞRI İBRAHİM ÇEÇEN ÜNİVERSİTESİ                                                                                                    |                                                                                  |  |  |  |  |  |  |
|                                       |                                                                      | AKDENİZ KARPAZ ÜNİVERSİTESİ                                                                                                    |                                                                                  |  |  |  |  |  |  |
|                                       |                                                                      | ► Kaydet × Vazgeç                                                                                                    |                                                                                  |  |  |  |  |  |  |
|                                       | ÜNİVERSİTELERE                                                       | GÖNDERİLEN BAĞLANTI İSTEKLERİ                                                                                                    |                                                                                  |  |  |  |  |  |  |
|                                       | Üniversite İstel                                                     | derini Göster                                                                                                    |                                                                                  |  |  |  |  |  |  |
|                                       |                                                                      |                                                                                                    |                                                                                  |  |  |  |  |  |  |
| Yardım Kılavuzu<br>Ver: 2.3.107       |                                                                      |                                                                                                    |                                                                                  |  |  |  |  |  |  |

# FUARLARA GÖZ AT

Bağlantı isteğinizi onaylayan üniversiteler, katılımcı/sponsor işveren olmanız için fuara ilişkin istek gönderecektir. Ana sayfada yer alan **"Kariyer Fuarı Bildirimleri"** başlığı altındaki **"Detaylar için tıklayınız."** ifadesinden fuar isteklerinizi görüntüleyebilirsiniz.

### Q INCELE VE ONAYLA

Katılımcı/sponsor işveren olmanız için istek gönderilen fuarların listelendiği ekranda **"Eylemler"** başlığı bulunmaktadır. Bu başlığın altındaki **"İncele"** butonuna tıklayarak fuar detaylarını görüntüleyebilir, **"Onayla"** butonuna tıklayarak ilgili kariyer fuarı sayfasında katılımcı/sponsor işveren olarak görünebilirsiniz.

| ≡                              | <b>yețenek</b> kopisi                                                                                                    |                                                                                                    |                                                                                                  |  |  |  |  |  |
|--------------------------------|----------------------------------------------------------------------------------------------------|----------------------------------------------------------------------------------------------------|--------------------------------------------------------------------------------------------------|--|--|--|--|--|
| 💮 Ana sayfa                    |                                                                                                    |                                                                                                    |                                                                                                  |  |  |  |  |  |
| 🏦 Üniversite Bağlantıları      |                                                                                                    |                                                                                                    |                                                                                                  |  |  |  |  |  |
| 🖻 İş/Staj İlanları             |                                                                                                    |                                                                                                    |                                                                                                  |  |  |  |  |  |
| Etkinlikler                    | X                                                                                                    |                                                                                                    |                                                                                                  |  |  |  |  |  |
| 🛗 Kariyer Fuarları             | Kariyer Fuan Bildirimleri                                                                                                    |                                                                                                    |                                                                                                  |  |  |  |  |  |
| 🚊 løveren Profili              | 30 karlyer fuarndan sponsorluk isteğinist vas Destaylar için tikisyenz.<br>6 karlyer fuarna kastime: olarak davet edildiniz Destaylar için tikisyenz.                                                                                                    |                                                                                                    |                                                                                                  |  |  |  |  |  |
| 🕮 İşveren Çalışanları          | ONIVERSITELERE GÖNDERLEN TOPLAM ISTEKLER -     O ×     Oniversitere påderdigite lighere trakformå denne påderfinetatør.     Diraventinere jälde ligh-systeriset, skiteliderind diravena for beneftette     diraventinere fordetta skite påderene genetimetade. Storene forderene forderen | $= \ensuremath{\bigotimes} \times \ensuremath{TK}$ The product of the set of the set of | $\label{eq:linear} - \ \  \  \circ \  \  \times$ Vyyntioligau lytsj kalenn durum geterlinektedr. |  |  |  |  |  |
|                                | Gönderilen Toplam Bağlantı İsteği Sayısı                                                                                                    | Toplam Etkinlik Sayısı                                                                                                    | Toplam İş İlanı Sayısı                                                                           |  |  |  |  |  |
|                                | Oraylanan ()                                                                                                    | Aktif (5)     Strest Dolmus (146)                                                                                                    | Aktr [1]     Sired Dehrug (15)                                                                   |  |  |  |  |  |
|                                |                                                                                                    |                                                                                                    |                                                                                                  |  |  |  |  |  |
| Yardım Kilavuzu<br>Ven 2.3.107 |                                                                                                    |                                                                                                    |                                                                                                  |  |  |  |  |  |

| ≡                               | <b>yetenek</b> kapisi |                      |               |      |           |               |                     |                     |                  |              |
|---------------------------------|-----------------------|----------------------|---------------|------|-----------|---------------|---------------------|---------------------|------------------|--------------|
|                                 |                       |                      |               |      |           |               |                     |                     |                  |              |
|                                 | Gari                  |                      |               |      |           |               |                     |                     |                  |              |
|                                 | 0011                  |                      |               |      |           |               |                     |                     |                  |              |
|                                 | Sponsor İstekle       | eri                  |               |      |           |               |                     |                     |                  | Filtrele 🕂   |
|                                 | Sponsor İstekler      | Sponsor latekteri    |               |      |           |               |                     |                     |                  |              |
| 🗄 Kariyer Fuarları              | Externiar             | Duar Ada             | Fune Tileli   | Sira | One Circo | Spanner Tilei | Euro Barlanno       | Duar Bitiei         | Reddardilma Notu | Duroum       |
|                                 |                       | IC ANADOLU KARİYER F | UARI Yüz vüze | 5110 | one çatan | aponison rand | 01/01/2023.09.00:00 | 02/03/2023 17:00:00 | incoconine nota  | MODIN        |
|                                 | 000                   |                      |               |      |           |               |                     |                     |                  | NO PLAY TO N |
|                                 | 000                   |                      |               |      |           |               |                     |                     |                  | REPLAYIN     |
|                                 | 000                   |                      |               |      |           |               |                     |                     |                  | BEALINES.    |
|                                 | 000                   |                      |               |      |           |               |                     |                     |                  | BEDLEVEN.    |
|                                 | 000                   |                      |               |      |           |               |                     |                     |                  | BEFLEVEN     |
|                                 | 000                   |                      |               |      |           |               |                     |                     |                  | BERLEVEN     |
|                                 | 000                   |                      |               |      |           |               |                     |                     |                  | BEDLEVEN     |
|                                 | 000                   |                      |               |      |           |               |                     |                     |                  | BEDLEVEN     |
|                                 | 000                   |                      |               |      |           |               |                     |                     |                  | BEDLEVEN     |
|                                 | 000                   |                      |               |      |           |               |                     |                     |                  | BEALTYEN     |
|                                 | 000                   |                      |               |      |           |               |                     |                     |                  | (IDANIA)     |
|                                 | 000                   |                      |               |      |           |               |                     |                     |                  | BOLINEN      |
|                                 | 000                   |                      |               |      |           |               |                     |                     |                  | MANAGAMEN .  |
|                                 | 000                   |                      |               |      |           |               |                     |                     |                  | BERLEVEN     |
|                                 | 000                   |                      |               |      |           |               |                     |                     |                  | ROLIVIN      |
| Yardım Kılavuzu<br>Ver: 2.3.397 | 000                   |                      |               |      |           |               |                     |                     |                  | BEALEVEN     |

yetenekkapisi.org **y** in **o** f @yetenekapisi - yetenekheryerde

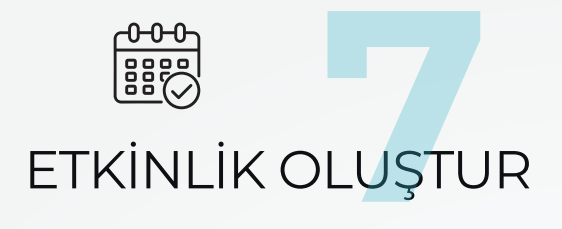

Katılacağınız/sponsor olacağınız fuarda/fuarlarda kariyer etkinliği düzenlemek isterseniz sol menüde yer alan **"Kariyer Fuarları"** başlığına tıklayabilirsiniz. **"Etkinlik Ekle"** ikonunu kullanarak düzenleyeceğiniz etkinlikleri yayımlayabilir ve başvurularınızı takip edebilirsiniz.

# DETAYLI BILGI

Fuarlara dair sorularınız olması halinde detaylı bilgi almak için **destek@yetenekkapisi.org** adresi ile iletişime geçebilirsiniz.

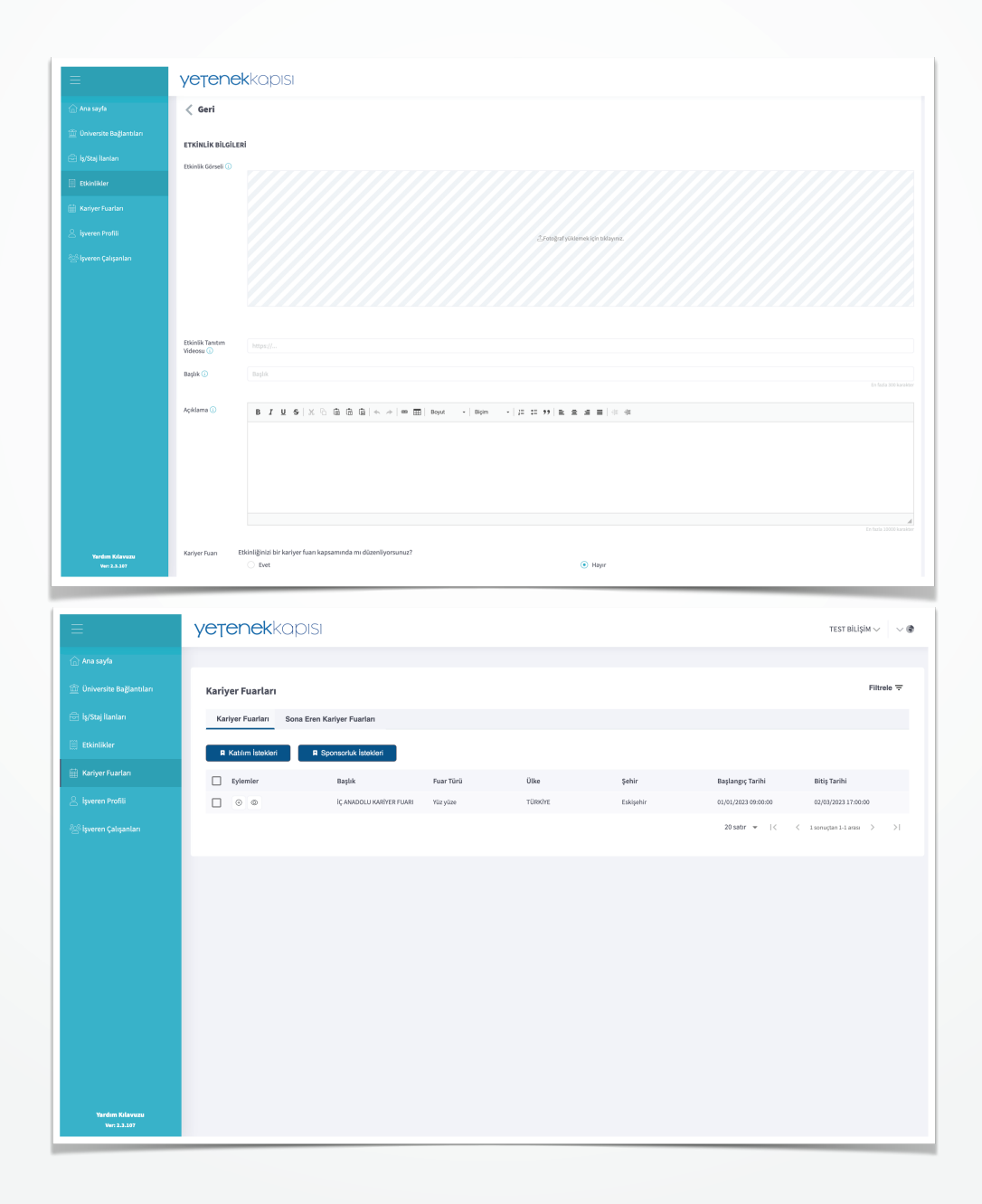